Министерство образования Республики Беларусь

Брестский политехнический институт

Кафедра вычислительной техники и прикладной математики

## Математическая система DERIVE

Кратное руноводство пользователя

Для студентов инженерно-технических специальностей

Брест 2000

Методические рекомендации содержат описание основных приемов работы в компьютерной математической системе DERIVE версии 2.51. Изложение сопровождается многочисленными примерами и заданиями для самостоятельной работы.

Предназначены для студентов первого курса очной и заочной форм обучения инженерно-технических специальностей. Могут быть полезны для проведения лабораторных занятий при изучении математических систем, а также для выполнения различных математических расчетов.

Составители: И.В. Тузик, ассистент, А.В. Афонин, инженер-программист

Рецензент: В.М. Мадорский, заведующий кафедрой информатики у прикладной математики Брестского государственного университета, доцент, к.ф.м.н.

## § 1. Знакомство с системой DERIVE

Для запуска математической системы Derive из Volkov Commander воспользуйтесь меню (F2, пункт DERIVE), либо запустите командный файл S:\DERIVE\derive.exe.

#### ВИД ЭКРАНА

При работе с системой Derive экран можно условно разбить на 2 части:

l) служебная панель (четыре нижние строки экрана), в которой выводятся

команды меню, запросы системы; подсказка по текущему запросу или сообщение системы; информация о состоянии системы на текущий момент.

2) область для просмотра результатов и работы с ними (оставшаяся часть экрана); здесь могут быть открыты окна следующих типов:

жукно с формулами, или алгебраическое окно (Algebra);

- окно для двухмерной графики (2d-plot);

- окно для трехмерной графики (3d-plot).

#### КАК РАБОТАТЬ С МЕНЮ

Выбрать команду (пункт меню) можно одним из способов:

1) поместить на имя команды подсветку и затем нажать клавищу {Enter};

Перемещение: "Пробел" - слева направо, {Backspace}- справа налево 2) нажать клавищу с той латинской буквой, которая является заглавной в нужном пункте меню.

Возврат в меню верхнего уровня - клавиша {Esc}.

Команды могут содержать запросы. Имя запроса заканчивается двоеточнем, и на него не помещается подсветка. Переключение между пунктами запроса: {Tab} и {Shift-Tab}. В пределах запроса команда выбирается как пункт меню. Выбранный пункт в запросе заключен в круглые скобки.

## ✓ Как ввести выражение:

- выберите пункт меню Author и в строке ввода наберите выражение, а затем нажмите {Enter};
- вводить выражения можно также в запросах почти всех команд, если имя запроса заканчивается словом expression, и в предпоследней строке экрана есть подсказка: Enter expression (Введите выражение).

Введенное выражение помещается в рабочее окно. Имена функций выводятся заглавными буквами (независимо от того, в каком регистре были набраны).

## ✓Как решить задачу нли упростить выражение:

Если заданы числовые аргументы, то выражение вычисляется с текущей точностью. Иначе оно упрощается (преобразуется), и результат выводится на экран в символьном виде.

- выберите команду Simplify,
  - введите нужное выражение,
  - или подсветите уже введенное выражение,
  - или укажите номер выражения после символа #;

затем нажмите {Enter};

- для приближенных вычислений используйте команду арргоХ (при этом результаты часто выводятся в менее громоздком виде);
- чтобы упростить выражение при вводе, нажмите {Ctrl-Eater} (при этом на экран выводится только результат, а увидеть исходное выражение нельзя).

При выполнении лабораторных работ используйте команды Simplify а арргоХ, чтобы сохранить не только результаты вычислений, но и выражения, над которыми эти вычисления велись.

## Как перемещать курсор в строке ввода:

| {Ctrl-S} | - на символ влево |  |
|----------|-------------------|--|
| {Ctrl-A} | - HA CHOBO ÉNEBO  |  |

{Ctrl-D} - на символ вправо {Ctrl-F} - на слово вправо {Ctrl-O D} - в конец строки

| Ctrl + |              |    |   |  |  |
|--------|--------------|----|---|--|--|
| A      | $\mathbf{S}$ | D  | F |  |  |
|        | <del>(</del> | -> |   |  |  |

## {Ctrl-Q S} - в начало строки Команды редактирования:

- {Ctrl-Y}- удалить строку;
- {Ctrl-Q Y} / {Ctrl-Q H} удалить правый / левый конец строки
- переключение режимов вставки и замены клавиша {Insert}. Если включен режим вставки, то в нижней строке экрана справа выводится слово Insert.

Выпилите в тетрадь краткую информацию о прочитанном, заменив содержимое квадратных скобок правильными ответами.

Перемещение подсветки по меню - [укажите клавиши]

Перемещение курсора в запросе - [укажите клавиши]

Ввод выражений - [укажите команду]

Упрощение выражения и решение задачи - [команда и комбинация клавит] Приближенное решение - [команда]

Перемещение курсора в строке ввода - [комбинации клавиш]

ВЗадание. Изучите приведенные примеры записи выражений с использованием встроенных функций и решите предложенные задачи. Примеры записи выражений:

| <sup>3</sup> √8 | 8^(1/3) | <u>3.24-6.76</u><br>2.22+8.19   | (3.24-6.76)/(2.22+8.19) | $tg\frac{\pi}{6}$  | tan(pi/6)  |
|-----------------|---------|---------------------------------|-------------------------|--------------------|------------|
| $\sqrt{2}$      | sqrt(2) | e <sup>1</sup>                  | exp(1)                  | log <sub>2</sub> 1 | log(1,2)   |
| 1015            | 10.12   | sm <sup>2</sup> 45 <sup>0</sup> | sin(45deg)^2            | $\cos 2.6^2$       | cos(2.6^2) |

Замечание. Во время вынолнения сложных расчетов в последней строке экрана появляется сообщение, заканчивающееся многоточием, например:

Simplifying expression #n... (Упрощается выражение #n...). Прервать выполнение расчета можно, нажав {Esc}.'

Вычислите 
$$\log_{0.25}\cos 675^{\circ}$$
.  
Проверьте:  $\frac{1}{\log_2 \pi} + \frac{1}{\log_5 \pi} > 2$ .  
Вычислите  $tg\left(\arccos \frac{1}{2} + \arcsin\left(-\frac{\sqrt{3}}{2}\right)\right)$   
Вычислите  $\left(\frac{1}{2}\log_5 \pi^{+1}\right)_b$ ,  $b = \sqrt[3]{2}$ .  
Вычислите выражение:  $\frac{\sqrt{(x+2)^2 \cdot 8x}}{\sqrt{x} - \frac{2}{\sqrt{x}}}$ 

## Как исправлять ошибки (редактирование выражений)

- 1. Система смогла обнаружить ошибку, допущенную при наборе выражения (например, несоответствие скобок). Тогда при попытке ввести неверное выражение в нижней строке экрана появится сообщение: Syntax error detected at cursor (Ошибка в позиции курсора):
  - исправьте ошибку или откажитесь вводить выражение ({Esc}).
- Система не смогла обнаружить ошнбку, и ошибочное выражение оказалось в окне (например, неправильно введенное имя функции часто воспринимается как произведение переменных с однобуквенными именами: введенное abc(x) вместо abs(x) будет воспринято как a\*b\*c\*x);
- выберите пункт меню Author, подсветите нужное выражение и нажмите {F3}; сделайте необходимые исправления и нажмите {Enter}.

## ✓ Как удалить ненужные строки

 выберите команду Remove. В запросе Start: End: укажите, с какого и по какое выражение следует удалять. Номера можно ввести с клавиатуры или подсветить первое и последнее из удаляемых выражений.

## ✓ Как полностью очистить алгебраическое окно и память DERIVE:

выполните команду Transfer, Clear. Если содержимое окна не было сохранено, то последует запрос: Abandon expressions (Y/N)? (Отказаться от выражений (Да/Нет)?). У - очистить окно, при этом вся несохраненная информация будет утеряна; N - не очищать окно.

## Выпишите в тетрадь:

Исправление введенного выражения - [команда, клавиша] Удаление строк - [команда] Полная очистка окна - [команда]

ВЗадание. Изучите приведенный пример работы в DERIVE. Обозначения: [..] - нажать клавищу {Enter}. {≤; - нажать клавищу {Tab}

## ПРИМЕР РАБОТЫ В СИСТЕМЕ DERIVE

Задание. Требуется построить поверхность, заданную функцией:

$$F(x,y) = \frac{3\cos(\sqrt{x^2 + 4y^2}) + \frac{1}{2}\cos(3\sqrt{x^2 + 4y^2})}{1 + \frac{1}{2}\cos(3\sqrt{x^2 + 4y^2})}$$

Выполнение.

## <u>1-й этап.</u> ВВОД ВЫРАЖЕНИЯ

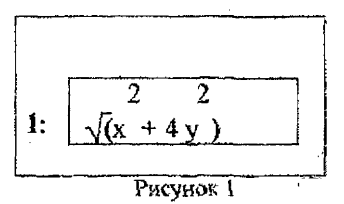

Чтобы полнее изучить возможности системы, введем данное выражение по частям. Заметим, что исходная функция содержит повторяющееся выражение  $\sqrt{x^2+4y^2}$ , и сначала введсм его: Author sqrt(xx+4yy) [...] Введенное выражение появится в алгебраическом окне и получит порядковый номер 1 (рис. 1); на последнее введенное выражение в окне всегда помещается подсветка. Ее можно перемещать клавишами-

стрепками: можно выделять часть выражения (подвыражение) в строке клавишам  $[\leftarrow], [\rightarrow] u [\downarrow];$  если выделена часть выражения, то целиком его можно подсветить с помощью клавиши [ $\uparrow$ ]

Вернемся к примеру. Введем выражение, стоящее под знаком модуля:  $3\cos(\sqrt{x^2+4y^2})+1/2\cos(3\sqrt{x^2+4y^2})$ .Убедимся, что введенное выражение  $\sqrt{x^2+4y^2}$  подсвечено целиком, и воспользуемся тем, что

подсвеченное (под)выражение можно поместить в строку ввода в позицию курсора, нажав клавишу {F3},

или поместить его туда в скобках, нажав клавишу {F4}:

| Author 3cos{F4}-1/2cos(3{F3})[_                | 1                                                        |   |
|------------------------------------------------|----------------------------------------------------------|---|
| 2-е введенное выражение                        | 2 2                                                      |   |
| поместим под знак моду- 1:                     | $\sqrt{\mathbf{x} + 4\mathbf{y}}$ )                      | · |
| RIL                                            |                                                          | i |
| (используем функцию                            |                                                          | 2 |
| abs(z), вычисляющую мо- 2: дуль выражения z ): | $3\cos(\sqrt{(x+4y)}) + \frac{1}{2}\cos(3\sqrt{(x+4y)})$ | ) |
| Author abs(#2)[-]                              | Disaveran 2                                              |   |

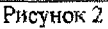

#### Здесь мы использовали еще одним прием для составления выражений: введенное выражение всегда можно заменить в строке ввода номером этого выражения, записанным после символа #.

## ме Вынишите в тетрадь:

Поместить подсвеченное (под)выражение в позицию курсора - [клавиши] Введенное выражение в строке ввода можно заменить на [символ] номер

## 2-й этап. ПОСТРОЕНИЕ ПОВЕРХНОСТИ.

Система Derive выполняет построения для подсвеченного (под)выражения.

Откроем окно для построения поверхности и перейдем в меню трехмерной графики. Выберем команду Plot:

Plot Beside At column: 20[,]

(Открыть окно можно: Beside - справа от активного, начиная с указанной колонки, Under - под активным, начиная с указанной строки, Overlay - доверх активного окна.)

Алгебраическое окно получит номер 1, а вновь открытое - номер 2 (номер отображается в верхнем левом углу окна; номер текущего окна подсвечен).

Для построения поверхности с использованием заданных установок дайте команду Plot из графического меню.

Для возврата в окно с выражениями можно выбрать команду Algebra в меню трехмерной графики или нажать {F1}.

## 🗸 Как работать с окнами

- чтобы закрыть окно, используйте команду Window Close номер окна;
- чтобы открыть новое окно на весь экран, используйте команду Window Open и укажите тип окна (Algebra, 2d-plot или 3d-plot);
- чтобы задать тип активного окна, используйте Window Designate;
- чтобы разбить активное окно на 2 части (по горизонтали или по вертикали), используйте Window Split;
- для перехода из одного открытого окна в другое клавиша (F1);
- перемещение между наложенными окнами клавиша {F2}.

## *Выпишите* в тетрадь:

Переход в графическое окно (и меню) - [команда] Закрыть окно - [команда] Открыть окно - [команда] Перемещение между окнами - [клавиши]

## Как записать выражения в файл на диск.

 для запися всех выражений в текущий каталог диска R: дайте команду из алгебраического меню:

Transfer Save Derive file: R:имя\_файла[⊥]

(созданному файлу будет присвоено расширение .mth);

 чтобы записать в файл <u>часть выражений</u>, установите параметр Some: Transfer Save Options Range: Some[-],затем : Derive file: R:имя\_файла[-:], В появившемся запросе Start:... (55) End:... [-] укажите, с какого по какое выражение записывать.

Выражения, сохраненные таким образом (командой Transfer Save), можно впоследствии загрузить в окно Derive и работать с ними. Содержимое графического окна нельзя записать в файл.

## ✓Как записать выражения в текстовом формате в файл на диск:

- используйте команду Transfer Print File file: R:имя\_файла[\_] (созданному файлу будет присвоено расширение .prt).
- \* для сохранения части выражений предварительно выполните команду Transfer Print Options Range: Some[..]

Выражения, сохраненные командой **Transfer Print**, нельзя загрузить в окно Derive. Но в этом случае вид записанных выражений приближен к обычной математической записи и пригоден <u>для создания отчетов</u>.

## Как загрузить выражения из файла в окно;

 используйте команду: Transfer Load Derive file: R:имя\_файла[..] (расширение .mth принимается здесь по умолчанию). Можно прервать загрузку выражений, нажав {Esc}.

## ✓ Как завершить работу с системой ( выйти из Derive):

выполните команду Quit

Если выражения в алгебраическом окне не были сохранены, то в последней строке экрана появится запрос:

## Abandon expressions (Y/N)? (Отказаться от выражений (Да/Нет)?).

- введите Y, если сохранение выражений не гребуется, тогда система завершит работу.
- введите N, если нужно продолжить работу с системой (например, чтобы записать выражения в файл).

## 🖋 Выпишите в тетрадь:

Сохранение (запись) выражений в файл в обычном формате – [команда]. Запись выражений в файл в текстовом формате - [команда]. Загрузка выражений из файла в окно - [команда]. Завершение работы - [команда]. Приведенный в § 2 материал довольно объемный. Поэтому подробное изучение всех рассмотренных ниже пунктов не требуется. К ним можно будет обращаться в процессе выполнения лабораторной работы. Но, как минимум, один из этих 13 пунктов ( по усмотрению преподавателя) должен быть разобран студентом на занятии.

ВЗадание. Одну из тем, приведенных ниже, изучите, а именно:

- ознакомьтесь с командами, операторами и функциями, которые можно использовать при соответствующих расчетах и ностроениях;
- последовательно рассмотрите каждый из приведенных примеров: прочитайте условие и выполните предложенные действия на компьютере;
- ответьте на вопросы, выполнив соответствующие действия на компьютере;
- результаты работы покажите преподавателю.

## §2. Построения и вычисления в системе DERIVE

Предварительное замечание. Во время сложного построения в последней строке экрана ноивлистся сообщение, заканчивающееся многоточием, например: Plotting expression #n in color k... (Строится график выражения #n цветом k...).

Прервать построение можно, нажав {Esc}.

## 1. ПОСТРОЕНИЕ ГРАФИКОВ ФУНКЦИЙ, ЗАДАННЫХ В ДЕКАРТОВЫХ КООРДИНАТАХ

## Рассматриваемые задачи.

Ввод функций: построение графиков нескольких функций.

Изменение масштаба: просмотр различных участков координатной плоскости: удаление графиков. (для пунктов 2 и 3 выполняется так же) 1. При вволе функции пля построения графика учитывайте следующее:

| Вводите либо только правую часть выра-  | Можно:            | Нельзя:       |
|-----------------------------------------|-------------------|---------------|
| жения вида y=f(x), либо при вводе левой | Author sin(x)     | Author        |
| части указывайте только имя функции.    | Author $y=sin(x)$ | y(x) = sin(x) |
| Выражение, задающее функцию, должно     | Можно:            | Нельзя:       |
| зависеть только от одной переменной.    | Author ax+b       | Author ax+b   |
| Если в выражении есть параметры, при-   | Author a:=5       | если а и в не |
| свойте им значения перед построением    | Author b:=-1      | определены    |
| <b>T</b>                                | *                 |               |

Для построения каждого последующего графика надо возвращаться в окно с выражениями и подсвечивать нужное.

2. Чтобы построить графики нескольких функций сразу, оформите нужные выражения как элементы вектора-столбца и подсветите его перед выбором команды Plot. Следующие действия выполняются командами меню двухмерной графики. 3. Для изменения масштаба:

Scale, x: цена деления на оси X  $\{ \varsigma \}$ у: цена деления на оси Y

Например, чтобы уменьшить график в 3 раза, даем команду: Scale, x:3 y:3. Команда Zoom уменьшает либо увеличивает график в 2 раза (см. приложение 2).

4.Для удаления графиков используем команду Delete (см. приложение 2). 5. Для просмотра другого участка плоскости помещаем в одну из точек этого участка перекрестие (перекрестие можно перемещать стрелками на небольшие расстояния): Move координаты точки. Затем помещаем центр окна в перекрестие: Center.

Задание. Постройте график функции y=5x sin 5/x + 10.

## 2. ПОСТРОЕНИЕ ГРАФИКОВ ФУНКЦИЙ, ЗАДАННЫХ В ПОЛЯРНЫХ КООРДИНАТАХ

#### Рассматриваемые задачи.

Ввод функции. Установка полярных координат. Построение графика в полярных координатах.

• Введем функцию  $r = \frac{4}{1-\cos \varphi}$ . Для системы Derive не имеет значения,

- Выделим подсветкой это выражение и выберем команду Plot.
- Установим полярные координаты: в графическом меню выберем команды Options, State, Polar. (Для возврата к прямоугольным координатам выбираем Options, State, Rectangular).
- Выполним построение графика для подсвеченного выражения: команда Plot. В появившемся запросе укажем, как меняется угол φ, например от 0 до 2π. Min:0 {≤>} Max:2pi [...].

<u>Вопрос.</u> Как построить в полярных координатах полуокружность радиуса 2 с центром в начале координат ?

## 3. ПОСТРОЕНИЕ ГРАФИКОВ ФУНКЦИЙ, ЗАДАННЫХ ПАРАМЕТРИЧЕСКИ Рассматриваемые задачи,

Ввод параметрически заданной функции. Построение графика.

Такая функция вводится как вектор [x(t),y(t)]. Причем вводить нужно только правые части равенств.

Например, требуется построить окружность радиуса 2 с центром в начале координат. Параметрическое задание:  $x(t) = 2 \cos t$ ,  $y(t) = 2 \sin t$ .

- введем функцию: Author [2cos(t), 2sin(t)] [...]
- Выберем команду Plot для перехода в графическое меню.
- Выполним построение графика для подсвеченного выражения: Plot. В запросе укажем, как меняется параметр t: Min:-pi {↔}
   Max:pi [...].

Вопрос. Как построить дугу окружности радиуса 2 с центром в начале координат?

## 4. ПОСТРОЕНИЕ ПОВЕРХНОСТЕЙ

## Рассматриваемые задачи.

Ввод функции, задающей поверхность. Уточнение изображения.

Для построения поверхности выражение должно зависеть не более чем от двух переменных. Если переменная в выражении одна, то для построения поверхности следует открыть окно трехмерной графики (иначе будет построен график на плоскости).

. Derive не может построить в окне несколько поверхностей одновременно.

Если изображение нужно сделать более подробным, увеличьте число линий на сетке: Grids. Остальную информацию можно посмотреть в приложении 3.

<u>Задание.</u> Постройте поверхность, заданную функцией  $z(x,y) = cos((x^2+y^2)/4)/(3+x^2+y^2)$ .

Предварительное замечание. В большинстве примеров показано, как ввести задачу. Чтобы получить се решение, используйте команды Simplify, approX или нажимайте при вводе выражений {Ctrl - Enter}. В примерах используются предполагаемые номера выражений.

## 5. ДЕЙСТВИЯ НАД МАТРИЦАМИ И ВЕКТОРАМИ

## Рассматриваемые задачи:

Ввод матриц и векторов; вычисление определителя; поиск обратной матрицы; произведение матриц; длина вектора; произведение векторов (скалярное и векторное).

Здесь используются следующие операторы и функции:

- [[a,b],[c,d]] задание матрицы размером 2x2 с элементами a, b, c, d
- det(A) вычисление определителя матрицы A
- А^-1 вычисление матрицы, обратной к матрице А
- А.В (А точка В) произведение матриц А и В или скалярное произведение векторов А и В.
- abs(v) длина вектора v
- cross(v,w) векторное произведение векторов v и w

| Задача                                                               | Способы решения задачи                                  |
|----------------------------------------------------------------------|---------------------------------------------------------|
| Ввести матрицу                                                       | 1. Declare Matrix                                       |
| $A = \begin{pmatrix} 2 & 5 \\ 7 & 0 \end{pmatrix}$ (Элементы матрицы | Rows: 2 {↔} Columns: 2[-]                               |
| вводятся по одному, построчно)                                       | [لـ] 0 [لـ] 5 [لـ] 7 [لـ] 2. Author [[2,5],[7,0]]       |
| Найти определитель матрицы,<br>введенной под номером 1               | Author det(#1) [+1]                                     |
| Найти матрицу, обратную<br>данной матрице                            | Author #1^-1 []                                         |
| Найти произведение исход-                                            | Author #1.#3 {Ctrl - [_]}                               |
| нои матрицы (номер 1) и оо-<br>ратной матрицы (номер 3)              |                                                         |
| $1.Ввести вектор (1, \cos x, \sin x)$                                | 1. Declare vectoR                                       |
| 2.Ввести вектор                                                      | Dimension: 3[]                                          |
| $(0,-\sin(x),\cos(x))$                                               | Vector element: $1[\Box] \cos(x) [\Box] \sin(x) [\Box]$ |
|                                                                      | 2. [0,-sin(x),cos(x)] [-1]                              |
| Найти длину вектора (номер 4):                                       | Author abs(#4) []                                       |
| $(1,\cos(x),\sin(x))$                                                | · · · · ·                                               |
| Найти векторное                                                      | Author cross(#4,#5) [.4]                                |
| произведение:                                                        |                                                         |
| $(1,\cos(x),\sin(x))x(0,-\sin(x),\cos(x))$                           |                                                         |

Вопросы:

- Как найти скалярное произведение векторов ?
- Как ввести вектор-столбен?
- Как найти произведение матрицы на вектор ?
- Как умножить вектор-столбец на вектор-строку, чтобы в результате получить матрицу?
- Как найти смешанное произведение векторов ?

## 6. РЕШЕНИЕ УРАВНЕНИЙ И ПИНЕЙНЫХ АЛГЕБРАИЧЕСКИХ СИСТЕМ

## Рассматриваемые задачи:

Решение систем линейных уравнений: выражение одной переменной через другую; поиск функции, обратной к заданной; решение нелинейных уравнений.

## Здесь используются следующие функции:

- solve ([u1=v1,u2=v2,...],[x1,x2,...]) решает систему линейных уравнений относительно переменных x1, x2,...
- solve (u=v,x,a,b) решает уравнение u=v относительно x на промежутке [a,b] (для вычислений используйте команду арргоХ)

| BBegeho:<br>1: 2x+3y- z=2 1.<br>2: 3x+ y-3z=1 3: 5x-2y-2z=4 y] | Задача:<br>Решить систему<br>инейных<br>завнений. | Спс<br>1.soLve [<br>2. Author | особы решения задачи:<br>#1,#2,#3] {Ctrl-[]}<br>: solve([#1,#2,#3],[x,y,z]) [] |
|----------------------------------------------------------------|---------------------------------------------------|-------------------------------|--------------------------------------------------------------------------------|
| 2 2                                                            | 2. Выразить из за                                 | іданного                      | soLve #4 []                                                                    |
| 4: x + y =2                                                    | уравнения перем                                   | епную у.                      | variable: y []                                                                 |
| 3                                                              | 3. Найти функ                                     | цию,                          | soLve #5 [ب]                                                                   |
| 5: y=(x-2) -10x+1                                              | обратную к зад                                    | анной.                        | variable: x [ب]                                                                |

4. Решить нелинейное уравнение вида f(x)=0

Зададим промежуток [a,b], на котором следует искать корень, для чего:

- построим график функции f(x);
- приближенно определим промежуток, на котором график функции пересекается с осью х.

Пример.

кайти корни уравнения  $x^2$ -ctg( $\pi x/3$ )=0, лежащие на отрезке [-4,2].

Сначала построим график данной функции. Построение выполнено в масштабе 1:2 (т.е. цена каждого деления равна 2). Заметим, что на отрезке [-4,2] график дважды пересекает ось х. Промежутки, на которых находятся каждый из корней, укажем приближенно: [-3,-2]

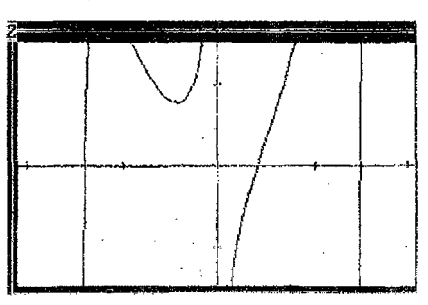

и [0,1]. А теперь запишем задачу для первого из этих отрезков:

Author solve(x^2-cot(pi\*x/3),x,-3,2) [...]

Найдя первый корень (на [-3,-2]) при помощи команды арргоХ, аналогично найдем второй корень на отрезке [0,1].

Вопросы.

- Как решить уравнение вида f(x)=g(x) относительно x на отрезке [a,b] (например,  $\cos x = e^{x}$ )?
- Как проверить, правильно ли найдено решение уравнения или системы?

## 7. ВЫЧИСЛЕНИЕ ПРЕДЕЛОВ, ПРОИЗВОДНЫХ, ИНТЕГРАЛОВ

## Рассматриваемые задачи:

Вычисление пределов.

Поиск производной п-го порядка для функции <u>y=f(x)</u> (в символьном виде). Вычисление значения производной функции <u>y=f(x)</u> в точке <u>x=x0</u>. Поиск неопреледенного интеграла для функции <u>y=f(x)</u> (в символьном виде).

#### b Вычисление определенного интеграла вида ff(x)dx.

а

## Здесь используются следующие операторы и функции:

- := оператор присваивания
- lim (u(x),x,a) предел функции u(x) при х стремящемся к а
- dif (u(x),x,n) n-я производная функции u(x) по переменной х
- int (u(x), x) неопределенный интеграл от функции u(x) по переменной х
- int (u(x),x,a,b) определенный интеграл от функции u(x) на отрезке [a,b]

| Задача                                                  | Способы решения задачи                                   |
|---------------------------------------------------------|----------------------------------------------------------|
| 1. Вычислить предел функции                             | 1. Calculus Limit                                        |
| $\begin{pmatrix} x \end{pmatrix} x^{*5}$                | expression: $(x/(x-3))^{(x-5)}$ []                       |
| $\left(\overline{x-3}\right)$ (введенной под номером 1) | variable: x [ $\downarrow$ ] Point: inf [ $\downarrow$ ] |
| при х→+∞.                                               | 2. Author lim(#1,x,inf) []                               |
| 2. Найти вторую производную                             | 1. Calculus Differentiate                                |
| функции у=хх (введенной под номе-                       | expression: x^x [لـ]                                     |
| ром 2)                                                  | variable: x [ــ] Order: 2 [ــ]                           |
| ~                                                       | 2. Author dif(#2,x,2) []                                 |
| 3. Найти значение второй                                | 1. Manage Substitute                                     |
| производной функции у=х <sup>х</sup> (с номе-           | expression: #3 [4]                                       |
| ром 3) в точке хо =0.3                                  | value: 0.3 [4]                                           |
|                                                         | 2. Author x:=0.3[+1]                                     |
|                                                         | approX #3[_]                                             |
| 4. Найти неопределенный интеграл от                     | 1. Calculus Integrate                                    |
| функции $\sqrt{1+x^2}$ (введенной под но-               | expression: sqrt(1+x^2) []                               |
| мером 4).                                               | variable: x [,]                                          |
|                                                         | Lower limit: Upper limit: []                             |
|                                                         | 2. Author int(#4,x) []                                   |
| 5. Вычислить определенный интеграл                      | 1. Calculus Integrate                                    |
| от функции $\sqrt{1+x^2}$ на отрезке [0,1].             | expression: #4 [ــا]                                     |
|                                                         | variable: x []                                           |
|                                                         | Lower limit:0{55}                                        |
|                                                         | Upper limit:1[]                                          |
|                                                         | 2. Author int(#4,x,0,1) []                               |

## <u>Вопросы</u>.

- Как проверить, правильно ли найдена производная ?
- Как проверить, правильно ли найден неопределенный интеграл ?

## 8. ТАБУЛИРОВАНИЕ ФУНКЦИЙ

Табулирование функции - это получение таблицы значений этой функции на заданном промежутке с заданным шагом разбиения этого промежутка.

## Расматриваемые задачи:

Табулирование функции одной переменной вида у=f(x) с получением вектора значений этой функции.

Табулирование функции одной переменной вида y=f(x) с получением матрицы, первый столбец которой - значения аргумента, второй - значения функции.

Табулирование функции двух переменных вида z=f(x,y) с получением матрицы значений этой функции.

## Здесь используются следующие функции:

- [p,q] вектор из двух элементов,
- vector(u(x),x,a,b,h) вектор значений функции u(x) при х меняющемся от а до b с шагом h.
- Получить значения функции f(x)=x<sup>4</sup> + cos 3x (с номером 1), если х меняется на промежутке от 3 до 7 с шагом 0.5.
   Author vector (#1,x,3,7, 0.5) [..]
- 2. Получить таблицу значений аргумента и соответствующих значений функции  $f(x) = \frac{x}{2^{x}(x-5)}$  (с номером 2) на промежутке [6;10] с шагом 1.

Author vector ([x,#2],x,6,10, 1) [--]

3. Получить матрицу - таблицу значений функции  $f(x,y) = \frac{x y}{2^{x} (x-5)}$  (с номером 3), если x меняется на промежутке [0;1] с шагом 0.1, а у меняется на промежутке [2,3] с шагом 0.2.

**Author** vector (vector(#3,x,0,1,0.1),y,2,3,0.2) [---]

Вопросы:

- Как получить вектор из первых трех производных функции ?
- Как получить таблицу умножения чисел от 1 до 9?

## 9. ПЕРЕМЕННЫЕ

## Рассматриваемые задачи:

Ввод переменных: присваивание переменным числовых значений: подстановка значений переменных в выражение.

По умолчанию Derive считает, что имя каждой переменной состоит из одного символа (например, имя переменной х2 будет воспринято как произведение 2х; а запись хх - как выражение х<sup>2</sup>). Чтобы имена перемен-

ных могли состоять из нескольких символов, воспользуйтесь одним из способов:

1. Перед вводом выражений измените режим ввода:

**Options Input** Mode: Word[,...]

2. Перед вводом выражений объявите (по одному) имя каждой переменной с указанием присваиваемого ей числового значения.

Присвоить переменной vl Declare Variable

значение, равное π/6.

name: vl[+]

Value value: {Alt-P}/6[...]

другой способ: Author v1:= pi/6[]

Если в текущем сеансе работы переменной было присвоено числовое значение, то все выражения, содержащие эту переменную, будут вычисляться в соответствии с этим значением. Чтобы данная переменная могла опять принимать любые значения в области действительных чисел, надо выполнить следующее действие:

Объявить переменную vl как Declare Variable принимающую действительные name: vl[\_] значения Domain Real

<u>Вопрос</u>. Как построить сечения поверхности  $z(x,y)=\cos(x+y)\sin(xy)$  при  $x=\pi/4$  и  $y=\pi/2$ ?

## 10. ПОДСТАНОВКИ В ВЫРАЖЕНИЯ

Если требуется в выражение вместо имен переменных подставить значения, воспользуйтесь одним из способов:

- 1. Manage Substitute expression: ввести выражение или его номер value: ввести значение вместо переменной
- 2. Присвойте переменным нужные значения: Author nepemenhan:=значение
- 3. Определите функцию для данного выражения: Declare Function name: ввести имя функции

expression: ввести выражение или его номер

Далее в авторском режиме введите имя функции и вслед за ним в скобках перечислите на соответствующих местах значения переменных.

Вопрос.

С помощью команды Manage Substitute можно сделать в выражении замену одного фрагмента на другой (например, из выражения  $z = \operatorname{ctg} \sqrt{x \cdot y}$  получить выражение  $z = \operatorname{ctg} \sqrt{\sqrt{xy} \cdot y}$ ). Каким образом ?

## 11. ЛОГИЧЕСКИЕ ФУНКЦИИ И ОПЕРАТОРЫ

## Рассматриваемая задача:

Задание разветвляющейся (разрывной) функции. Здесь используются следующие операторы и функции:

- and логическое "н"
- if(r,t) если отношение г истинно, то возвращается выражение t.
- if(r,t,f) если отношение г истинно, то функция возвращает выражение t, если ложно - то выражение f.

1.Пусть требуется построить ветвь параболы  $f(x) = x^2$  только, для x>0. Зададим функцию f(x) с использованием функции if(*условие, значение*):

**Author** if  $(x>0, x^2)$ . Данная запись означает, что для всех x>0 будет вычисляться значение, равное  $x^2 (x \le 0$  здесь не рассматриваются).

2. Требуется ввести функцию g(x), которая для -1/2 < x < 1/2 вычисляется как 4x, а для всех остальных x - как 1/x. Чтобы g(x)=4x, одновременно должны выполняться 2 условия: -1/2 < x и x < 1/2. Если это не так, то g(x)=1/x. Запись с использованием функции if(*условие, значение1, значение2*) выглядит так:

**Whether** if  $(-1/2 \le x \text{ and } x \le 1/2, 4x, 1/x)$ .

3.Если нужно проверить 3 условия и более, функции if(...) могут быть вложенными: значение само может являться функцией if(...).

<u>Вопрос</u>. Как задать ступенчатую функцию, принимающую значение, равное 1, на промежутке [0,1], значение, равное 2, на промежутке [1,2] и значение, равное 3, на промежутке [2,3]?

## 12. ИСПОЛЬЗОВАНИЕ МЕТОДА НАИМЕНЬШИХ КВАДРАТОВ

## Рассматриваемая задача.

Имеются данные, полученные в результате измерения какого-либо процесса. Данные оформлены в виде таблицы (матрицы, состоящей из двух столбнов).

Первый столбец содержит несколько значений величины х, второй - соответствующие им значения величины у. Известен тип зависимости, описывающей данный процесс (например, зависимость у от х - линейная). Требуется при помощи метода наименыших квадратов определить функцию, которая наилучшим образом соответствует табличным даяным.

## Здесь используется функция

 fit(v,M) -обработка матрицы данных методом наименьших квадратов, где v - вектор вида [переменная, функция], М - матрица значений (данных).

2, 5.5

- 4. 6.3
- 6, 7.2
- 10. 8.6
- 8, 8

Найдем функцию вида y(x) = ax + b,

график которой (прямая) проходит в облаке точек (x,y). При этом параз метры а и b нужно подобрать таким образом, чтобы расстояние от прямой до точек было минимальным.

- Загрузим в окно Derive файл с данными: Transfer, Load, daTa, data.dat. В окне данные будут представлены в виде матрицы 5х2 (с номером 1).
- Введем задачу для поиска функции: Author fit([x, ax+b],#1).
- Получим решение с помощью команды арргоХ.
- Построим в окне двухмерной графики все 5 исходных точек (построение выполним для матрицы, содержащей координаты точек).
- Построим график полученной линейной зависимости и убедимся, что он проходит рядом со всеми точками (см. рисунок).

Вопрос. Каким образом для множества точек с координатами (1,1), (2,4), (3,8.5), (4,8) найти приближающий их многочлен 3-й степени ах<sup>3+</sup>bx<sup>2+</sup>cx +d?

## 13. ДОПОЛНИТЕЛЬНЫЕ ФУНКЦИИ

Помимо основных функций, при решении задач в Derive можно использовать дополнительные функции. Их определения содержатся в нескольких файлах (см. приложение 4). Для работы с такими функциями предварительно нужно подключить соответствующий файл:

**Transfer Load Utility** *имя\_файла* (описания функций на экран не выводятся) или **Transfer Merge** *имя\_файла* (описания функций выводятся на экран).

Приведем пример использования дополнительных функций.

## Рассматриваемые задачи:

Найти уравнения касательной и нормали к кривой у=f(x) в точке x=x0. Вычислить произволную функции, заданной неявно. Для решения этих задач предварительно надо подключить файл dif\_apps.mth.

Transfer Merge dif\_apps[...]

Найти уравнения касательной и нормали в точке x<sub>0</sub> =1 к кривой y=arctg(x<sup>2</sup>-5).

Уравнение касательной в x<sub>0</sub>=1:

Author tangent(atan(x^2-5),x,1) [+]

Уравнение нормали в т. хо=1:

Author perpendicular(atan(x^2-5),x,1) [\_1]

Найти производную функции, заданной неявно: x<sup>2</sup>+y<sup>4</sup>-5=0.

Author imp\_dif( $x^2+y^4-5,x,y,1$ ) [...]

Вопрос. Как найти производную второго порядка для неявно заданной функции ?

## Приложение 1. СПИСОК КОМАНД ОСНОВНОГО МЕНЮ DERIVE\*

Во многих командах присутствует запрос, заканчивающийся словом expression.

В ответ на этот запрос нужно ввести выражение или номер ранее введенного выражения.

Author - режим ввода выражений пользователя

Build - построение (конструирование) выражений

. - скалярное произведение матриц и векторов

` - тракспонирование матриц

Minus - умножить выражение на -1

**Recip** - возвести выражение в степень -1

Done - закончить формировать выражение

Calculus - вычисления

После ввода выражения (запрос expression) требуется указать имя переменной (запрос variable), по которой надо соответственно дифференцировать, интегрировать, искать предел, произведение, сумму или строить многочлен.

В командах Integrate, Product, Sum есть запрос на ввод пределов интегрирования, произведения и суммирования:

Lower limit: (нижний) Upper limit: (верхний).

Differentiate - вычисление производных Order: порядок производной Integrate - вычисление интегралов

Limit - вычисление пределов Point: точка, в которой ищем предел

Product - вычисление произведения членов ряда

Sum - вычисление суммы членов ряда

Taylor - построение многочлена Тейлора для функции

Declare - объявить, задать

Function - определить функцию

name: ввести имя функции value:ввести выражение, задающее функцию Variable - определить переменную пате: ввести имя переменной

Domain - объявить область значений переменной

Value - указать значение переменной

Matrix - задать матрицу

Rows: кол-во строк Columns: кол-во столбцов element: элемент матрицы vectoR - задать вектор

Dimension: ввести размерность вектора element: элемент вектора

<sup>\*</sup> Некоторые редко употребляемые команды здесь не приводятся.

**Expand** - Упростить выражение, представив его в виде суммы слагаемых variable: - ввести переменные, по которым надо раскладывать в сумму

**Factor** - Разложить выражение на простые множители

Help - вызов справки (на английском языке). Некоторые полезные пункты: Functions - функции и константы, определенные в Derive

Utility - описания дополнительных функций (из специальных файлов)

**Jump** - переход к выражению по его номеру (ввести номер выражения)

soLve - решение уравнений и систем линейных уравнений

variable: - ввести переменную, относительно которой решается уравнение

Manage - управление вычислениями

**Branch** - выбор значения многозначной комплексной функции **Exponential** - экспоненциальные преобразования

Logarithm - логарифмические преобразования

Ordering - расположить переменные в желаемом порядке

Substitute - подстановка в выражение

value: ввести замену для переменной, предлагаемой в данном запросе, или для выделенного подвыражения

Trigonometry - тригонометрические преобразования

Options - установки (параметры) работы системы

Color - установить цвет элементов экрана

Display - режим дисплея

Іприі - режим ввода имен переменных

Mode: Character

Word

имя состоит из одного символа имя является словом Execute - временный выход в DOS (для возврата наберите EXIT) Mute - звук при ошибке

Notation - система вывода чисел

Precision - точность вычислений

Radix - система счисления

**Plot** - войти в графическое меню. Если нет открытого графического окна, то укажите, как его нужно разместить по отношению к активному окну:

Beside - справа, Under - внизу, Overlay - поверх всего окна

At column: начиная с колонки (с 7 по 74) At line: со строки (со 2 по 18)

Quit - закончить работу с Derive. Если выражения не были сохранены, поя-вится запрос: Abandon expressions (Y/N)? - отказаться от выражений (да/нет)?

**Remove** - удалить группу выражений из алгебраического окна

Start: End:- номер первого/последнего выражения в удаляемой группе.

Simplify - упростить выражение или найти точное значение выражения

Transfer - работа с файлами и вывод выражений на печать

При работе со многими командами появляется запрос, заканчивающийся сповом file. Здесь следует ввести имя файла.

Перед именем своего файла не забульте указать имя рабочего диска R:. При сохранении части выражений появится запрос:

Start: End: ввести номера первого/ последнего из сохраняемых выражений Load загрузить из файла

Derive - выражения (по умолчанию тип файла - .mth)

daTa - числовые данные (по умолчанию тип файла - dat)

Utility - определения функций (по умолчанию тип файла - mth) Save - записать выражения в файл

**Derive** - в .mth-файл <u>(используйте для записи своих выражений)</u> **Options** - указать параметры записи:

All - записать все выражения из текущего окна

Some - записать часть выражений

Merge - присоединить выражения из файла к находящимся в окне

Demo - запуск демонстрационного файла \*.dmo

Clear - очистить текущее алгебраическое окно

Print - вывод выражений из алгебраического окна

Printer - на принтер

File - в текстовый файл

Options - общие параметры

moVe - переместить группу выражений в алгебраическом окне

Before: - номер выражения, перед которым следует поместить группу,

Start: End:- номер первого/последнего выражения в перемещаемой группе.

Window - работа с окнами

Designate - задать тип активного окна

**Ореп -** открыть окно нужного типа

Close - закрыть окно (нужно указать номер окна)

Goto - перейти в окно по его номеру

Пір - Перемещение между наложенными окнами

Next - В следующее окно

Previous - В предыдущее окно

Split - Разбить текущее окно на два (по горизонтали или вертикали)

арргоХ - вычислить приближенное значение выражения

## Приложение 2. СПИСОК КОМАНД МЕНЮ ДВУМЕРНОЙ ГРАФИКИ

В одном окне двумерной графики могут быть отображены одновременно несколько графиков функций. В окне отображаются также координатные оси и сетка, соответствующая текущему масштабу.

Algebra - переход в алгебраическое меню. Если нет открытого окна Algebra, укажите, как его надо разместить по отношению к активному окну:

Beside -справа, Under - внизу, Overlay - поверх всего окна

**Center** - поместить центр графического окна в перекрестие

Delete - удаление графиков из графического окна

All - удалить все графики**Butlast** - удалить все графики, кроме последнего First - удалить первый график Last - удалить последний график

Move - установка перекрестия в точку с заданными координатами

х: y: - ввести координаты точки

**Options** - установка общих параметров изображения графиков

**Ассигасу** - степень точности при построении графика (от 0 до 9) **Color** - выбрать номер цвета

Auto - автоизменение цвета при построении нового графика (да/ нет)

Plot - ycmahosumb usem Next plot: Axes: Cross:

следующего графика осей перекрестия State определить состояние системы для построения графиков

Coordinates: Rectangular Polar (прямоугольные или полярные координаты)

Mode: Connected Discrete (соединять точки графика или нет) Size: Large Small (рисовать график большими/ маленькими точками)

Plot - построить график с использованием установленных параметров

При построении в полярных координатах (режим Options~State~Polar) или при задании параметрической кривой необходимо указать следующие параметры:

Min: Max: (промежуток изменения параметра (угла))

Mode: Continuous Discrete Points:

(Тип линии: Непрерывный Дискретный Кол-во опорных точек линии)

Scale - установка масштаба системы координат

x scale: y scale: - ввести цену деления на оси х и на оси у

Ticks - расстановка делений на координатных осях

**Zoom** -растяжение/сжатие в 2 раза изображения вдоль координатных осей

 Axis: Both
 X
 Y
 Direction: In
 Out

 (по обеим осям
 по оси X
 по оси Y
 растянуть сжать)

 Оставишеся команды действуют так же, как и в основном меню.
 Сосновном меню.
 Сосновном меню.

## Приложение 3. СПИСОК КОМАНД МЕНЮ ТРЕХМЕРНОЙ ГРАФИКИ

При построении в Derive трехмерной поверхности на экране отображается та часть поверхности, которая попадает в заранее заданную прямоугольную область. Стороны этой области параллельны координатным осям. Размеры и расположение области задается в меню трехмерной графики. Меняя параметры, можно видеть разные участки поверхности с разных сторон. Указанную прямоугольную область для краткости мы называем просто областью.

Algebra - переход в алгебраическое меню. Если нет открытого алгебраического окна, укажите, как его следует разместить по отношению к активному окну:

Beside -справа, Under - внизу, Overlay - поверх всего окна

В последующих командах содержится запрос на ввод координат точки: x: y: z: Auto:Yes No

Здесь нужно ввести координаты точки (x,y,z);

Yes - координата z автоматически вычисляется по координатам x и y; No - используется заданное значение координаты z

Center - установка координат точки - центра области

**Eye** - установка координат точки, из которой мы смотрим на поверхность

**[Focal]** - установка координат такой точки области, которая является проекцией точки наблюдения на экран. (Линия, проходящая через точки Еуе и Focal, перпендикулярна экрану)

Grids - установка количества линий сетки, участвующих в изображении поверхности. Чем больше линий, тем точнее изображение, и больше время построения.

[Hide] - показывать/не показывать части повехности, которые входят в заданную область, но не видны с выбранной точки наблюдения

- установка размеров прямоугольной области (x, y и z - длины Length сторон).

**Options** - задание общих параметров для построения поверхностей

Axes - изображать/ не изображать оси координат

Color - установить цвет поверхности, меню и рабочей области Axis:

Plot Top: Bottom:

ивет верхней стороны ивет нижней стороны ивет коорд. осей

- построить поверхность с использованием установленных Plot параметров

-растяжение/сжатие изображения вдоль координатных осей в 2 Zoom раза

| Axis: | both          | х          | Y       | Direction: | In        | Out   |
|-------|---------------|------------|---------|------------|-----------|-------|
|       | по обеим осям | no ocu $X$ | no ocuY |            | растянуть | сжать |

#### Приложение НЕКОТОРЫЕ ФУНКЦИИ. константы LЙ 4. ОПЕРАТОРЫ.

#### Константы:

Alt-Е или #е - основание натурального логарифма

Alt-I или #i - квадратный корень из -!

Alt-Р или рі - площадь единичного круга

hf - плюс бесконечность

Решение уравнений:

| SOLVE (u,x)                                                                                           | - решает уравнение вида u=0 относительно х                      |
|----------------------------------------------------------------------------------------------------|-----------------------------------------------------------------|
| SOLVE (u=v,x)                                                                                         | - решает уравнение вида u=v относительно х                      |
| SOLVE (u <v,x)< th=""><th>- решает неравенство вида u<v th="" относительно="" х<=""></v></th></v,x)<> | - решает неравенство вида u <v th="" относительно="" х<=""></v> |
| SOLVE (u=v,x,a,b)                                                                                     | - решает уравнение вида u=v относительно х на                   |
|                                                                                                    | промежутке [a,b] (для вычисления используйте                    |
|                                                                                                    | команду арргоХ)                                                 |
|                                                                                                    |                                                                 |

SOLVE ([u1=v1,u2=v2,...], [x1,x2,...])- решает систему линейных уравнений относительно переменных х1, х2, ...

Экспоненциальные функции: SQRT (z) или Alt-Q- корень квадратный из z

EXP (z) - #e в степени z

Логарифмические функции:

LN (z) - логарифм натуральный z LOG (z) - погарифм десятичный z LOG (z,w) - логарифм натуральный от z по основанию w Тригонометрические функции:

SIN (z) - синус z радиан

COS (z) - косинус z радиан

COT (z) - котангенс z радиан TAN (z) - тангенс z радиан Обратные тригонометрические функции (в радианах): ATAN (z) - apkrahrenc z ACOT (z) - арккотангенс z ACOS (z) - ankkocunyc z ASIN (z) - арксинус z Гиперболические функции: SINH (z) - гиперболический синус z COTH (z) гиперболический котангенс COSH (z) - гиперболический косинус z TANH (z) - гиперболический тангенс z Кусочно-непрерывные функции : ABS (x) - абсолютное значение x ; **SIGN** (x) - 3HaK x МАХ (х, у, ...) - максимальный из аргументов MIN (х, у, ...) - минимальный из аргументов STEP (х) - возвращает 1, если х>0, и 0, если х<0 СНІ (a, x, b) - возвращает 1, если a<x<b, и 0, если x<a или x>b FLOOR (m) - целая часть m Функции комплексного переменного : ABS (z) - модуль z PHASE (z) - фазовый угол z SIGN (z) - радиальная проекция z на единичную окружность RE (z) - действительная часть z ; IM (z) - мнимая часть z Вероятностные функции : z! - z факториал GAMMA (z) - гамма-функция от z PERM(z,w) - размещения из z по w COMB (z,w) - сочетания из z по w Статистические функции : AVERAGE (z1, ..., zn) - среднее арифметическое RMS (z1, ..., zn) - среднее геометрическое VAR (21, ..., zn) - дисперсия ; STDEV (z1, ..., zn) - стандартное отклонение NORMAL (z,m,s) - нормальное распределение со средним m И стандартным отклонением s Функции анализа: LIM (u,x,a) - предел и при х стремящемся к а LIM (u,x,a,1) - предел и при х стремящемся к а справа LIM (u,x,a,-1) - предел и при х стремящемся к а слева DIF (u,x) - производная и по х DIF (u,x,u) - n-я производная от u по x DIF (u,x,-n) - n-я первообразная и по х TAYLOR (u,x,a,n) - разложение u(x) в ряд Тейлора степени п в точке а INT (u,x) - первообразная и по х INT (u,x,a,b) - определенный интеграл и от x=a до b SUM (u,n) - сумма и по n

SUM (u,n,k,m) - конечная сумма и от n=k до m

PRODUCT (u,n) - произведение и по n

PRODUCT (u,n,k,m) - конечное произведение и от п=k до т

## Векторные функции:

[x1, x2, ..., xn] - вектор из п элементов

VECTOR (u,k,n) - вектор из и при k меняющемся от 1 до n с шагом 1 VECTOR (u,k,m,n) - вектор из и при к меняющемся от m до n с шагом !

VECTOR (u,k,m,n,s) - вектор из и при k меняющемся от m до n с шагом s ABS (v) - длина вектора v

v. w скалярное произведение векторов v и w

CROSS (v,w) - векторное произведение векторов v и w

ELEMENT (v,n) - n-й элемент вектора v

## Матричные функции:

[[a, b], [c, d]] - матрица 2х2 "DENTITY\_MATRIX (n) - единичная матрица пхп

DET (A) - определитель матрицы А

**TRACE** (A) -сумма диагональных элементов матрицы А

А.В - матричное произведение

А' - транспонированная матрица

А^-1 - матрица, обратная к А

СНАRPOLY (А, µ) - характеристический многочлен матрицы А от µ EIGENVALUES (A, µ) - собственные значения матрины А Погические функции:

("F (r,t,f) - если отношение г истинно, возвращает выражение t; если ложно - выражение f

## ОПИСАНИЕ .МТН - ФАЙЛОВ, СОДЕРЖАЩИХ дополнительные функции

SOLVE. MTH - Решение систем нелинейных уравнений

VECTOR. МТН - Дополнительные векторные и матричные функции.

NUMERIC. MTH - Численное дифференцирование

DIF\_APPS.MTH - Приложения дифференцирования

INT APPS.MTH - Приложения интегрирования

ODE1. MTH - Обыкновенные дифференциальные уравнения первого порядка ODEI. МТН - Обыкновенные дифференциальные уравнения первого порядка ODE2. МТН - Обыкновенные дифферециальные уравнения второго порядка ODE\_APPR. MTH - Численное решение дифференциальных уравнений PROBABIL. MTH - Дополнительные вероятностные функции

GRAPHICS.MTH - Пространственные кривые, параметризованные поверхности и комплексные значения

MIŜC. MTH - Дополнительные утилиты

#### Предметный указатель

--B---

вектор, ввод, 11 длина, 11; 27 произведение, 11; 12; 27 выражение, ввод, 3 номер, 7 подсветка, 6 поместить в скобках, 6 поместить в строку ввода, 6 удаление, 5 упрощение, 4 упрощение, 4 вычисление при вводе, 4 вычисление приближенное, 4

#### --Γ---

график в полярных координатах, 10; 4 заданный параметрически, 10; 4 изменение масштаба, 10 координаты центра окна, 10 построение, 9; 10; 4 удаление, 10

#### --3---

завершение работы, 8 задача, решение, 4 запуск системы, 3

#### 

интеграл неопределенный, 14 определенный, 14

#### 

курсор, перемещение, 4

----JI----

логические операторы, 17 функции, 17

-M--

матрица обратная, 11; 12 ввод. 11 определитель, 11 произведение, 11; 12; 20 метод наименьших квадратов, 18; 4

-----

окно графики, 7 закрыть, 7 открыть, 7 очистка, 5 перемецение между, 7 разбить, 7 тип, 7

--11---

переменные, ввод, 16 присваивание значений, 16 перемещение курсора, 4 между окнами, 7 по запросу, 3; 4 по меню, 3; 4 подсветки, 6 подстановка подвыражения, 16; 4 предел функции, 14 производная неявной функции, 19 функции, 14

редактирование, 4

-T-

табулирование функции, 15

\_\_\_\_\_Y\_\_\_\_

уравнение касательной, 19 нелинейное, 25 нормали, 19 система линейных, 13; 25

<u>--Ф</u>----

файл, загрузить, 8 сохранить, 8 сохранить в текстовом формате, 8 сохранить часть, 8

экран, 3

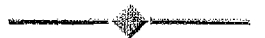

# оглавление

| § 1. ЗНАКОМСТВО С СИСТЕМОЙ DERIVE                                 | 3  |
|-------------------------------------------------------------------|----|
| ВИЛ ЭКРАНА                                                        | 3  |
| КАК РАБОТАТЬ С МЕНЮ                                               | 3  |
| ПРИМЕР РАБОТЫ В СИСТЕМЕ DERIVE                                    | 6  |
| § 2. ПОСТРОЕНИЯ И ВЫЧИСЛЕНИЯ В СИСТЕМЕ DERIVE                     | 9  |
| 1. ПОСТРОЕНИЕ ГРАФИКОВ ФУНКЦИЙ, ЗАДАННЫХ В                        |    |
| ДЕКАРТОВЫХ КООРДИНАТАХ                                            | 9  |
| 2. ПОСТРОЕНИЕ ГРАФИКОВ ФУНКЦИЙ, ЗАДАННЫХ В                        |    |
| ПОЛЯРНЫХ КООРДИНАТАХ                                              | 10 |
| 🕼 ПОСТРОЕНИЕ ГРАФИКОВ ФУНКЦИЙ, ЗАДАННЫХ                           |    |
| ПАРАМЕТРИЧЕСКИ                                                    | 10 |
| 4. ПОСТРОЕНИЕ ПОВЕРХНОСТЕЙ                                        | 11 |
| 5. ДЕЙСТВИЯ НАД МАТРИЦАМИ И ВЕКТОРАМИ                             | 11 |
| 6. РЕШЕНИЕ УРАВНЕНИЙ И ЛИНЕЙНЫХ АЛГЕБРАИЧЕСКИХ                    |    |
| СИСТЕМ                                                            | 12 |
| 7. ВЫЧИСЛЕНИЕ ПРЕДЕЛОВ, ПРОИЗВОДНЫХ, ИНТЕГРАЛОВ                   | 13 |
| 8. ТАБУЛИРОВАНИЕ ФУНКЦИИ                                          | 15 |
| ПЕРЕМЕННЫЕ                                                        | 15 |
| 10. ПОДСТАНОВКИ В ВЫРАЖЕНИЯ                                       | 16 |
| 11. ЛОГИЧЕСКИЕ ФУНКЦИИ И ОПЕРАТОРЫ                                | 17 |
| 12. ИСПОЛЬЗОВАНИЕ МЕТОДА НАИМЕНЬШИХ КВАДРАТОВ                     | 17 |
| 13. ДОПОЛНИТЕЛЬНЫЕ ФУНКЦИИ                                        | 18 |
| ПРИЛОЖЕНИЕ 1. СПИСОК КОМАНЛ ОСНОВНОГО МЕНЮ                        |    |
| DERIVE                                                            | 20 |
| TIDIA TO WELLIAR 2 CTUROOR ROMANNI MELLO HOMORDUOT                |    |
| TERMORELLE & UTROOK KOMAND MEDIO DO METION<br>FDA MULTI           | 33 |
| II AWIINII                                                        |    |
| ПРИЛОЖЕНИЕ 3. СПИСОК КОМАНД МЕНЮ ТРЕХМЕРНОЙ                       |    |
| ГРАФИКИ                                                           | 24 |
| ITERATORIZATIA TIEROTORI IE AVIRTHINA ROMOTATUTA 77               |    |
| HERIOMENTIC 4. DEAUTOPOLE WY IIALIHH, AVHUTAHTDI M<br>ATIFDATADLI | 1E |
|                                                                   |    |

Учебное издание

Составители:

## Тузик Ирина Владимировна Афонин Александр Владимирович

## Методические рекомендации по работе с математической системой DERIVE

Краткое справочное руководство для студентов инженерно-технических специальностей

Ответственный за выпуск: Тузик И.В. Редактор: Строкач Т.В.

Подписано к печати 7.02.2000 Формат 60х84 1/16 Бумага писч. Усл. п.л. 1,86 Уч. изд. л. 2,0 Тираж 200 экз Заказ № 194. Бесплатно. Отпечатано на ризографе Брестского политехнического института. 224017, Брест, ул. Московская, 267.